# Konfigurieren von Captive Portal auf den Access Points WAP351 und WAP371

Ziel

Captive Portal ermöglicht Ihnen, die Anmeldung von Benutzern bei Ihrem Wireless-Netzwerk über ihren Webbrowser zu verlangen, bevor Sie auf Netzwerkressourcen oder das Internet zugreifen können. Dies kann nützlich sein, wenn Benutzer den Nutzungsbedingungen zustimmen sollen oder wenn Sie Benutzerkonten für Ihr Wireless-Netzwerk erstellen möchten.

In diesem Dokument wird erläutert, wie Sie Captive Portal auf dem WAP351 und WAP371 konfigurieren.

Hinweis: In diesem Dokument wird davon ausgegangen, dass Sie zuvor einen VAP konfiguriert haben. Weitere Informationen zum Konfigurieren eines VAP finden Sie unter Konfigurieren eines VAP für den WAP351, WAP371 und WAP371.

## Unterstützte Geräte

- WAP351
- WAP371

### Captive Portal erstellen

#### Neue lokale Gruppe erstellen

Um die Authentifizierung über das Captive Portal zu ermöglichen, müssen lokale Benutzerkonten auf dem WAP351/WAP371 erstellt werden. Jeder lokale Benutzer muss dann einer Benutzergruppe zugewiesen werden, die dann einer Captive Portal-Instanz zugewiesen werden kann. Wenn Sie keine Benutzerkonten erstellen möchten, überspringen Sie diesen Abschnitt, und fahren Sie mit Captive Portal Instance erstellen fort. Hinweis: Optional können Sie die Gruppe Standard verwenden. Die Standardgruppe ist integriert und kann nicht entfernt werden. Wenn Sie die Standardgruppe verwenden möchten, überspringen Sie diesen Abschnitt, und fahren Sie mit Erstellen eines neuen lokalen Benutzers fort.

Schritt 1: Melden Sie sich beim Webkonfigurationsprogramm an, und wählen Sie Captive Portal > Local Groups (Captive Portal > Lokale Gruppen). Die Seite "Lokale Gruppen" wird angezeigt:

| Local Groups                    |                            |
|---------------------------------|----------------------------|
| Captive Portal Groups: Create 💌 |                            |
| Captive Portal Group Parameters |                            |
| Group Name:                     | (Range: 1 - 32 Characters) |
| Save                            |                            |
|                                 |                            |

Schritt 2: Um eine neue Gruppe zu erstellen, wählen Sie Erstellen aus dem Dropdown-Feld Captive Portal Groups (Portalgruppen) aus.

| Local Groups                         |                                 |
|--------------------------------------|---------------------------------|
| Captive Portal Groups: Create Create |                                 |
| Captive Portal Group Parameters      |                                 |
| Group Name:                          | ,<br>(Range: 1 - 32 Characters) |
| Save                                 |                                 |

Schritt 3: Geben Sie den gewünschten Gruppennamen in das Feld Gruppenname ein.

| Local Groups                    |                            |
|---------------------------------|----------------------------|
| Captive Portal Groups: Create 💌 |                            |
| Captive Portal Group Parameters | (Range: 1 - 32 Characters) |
| Save                            |                            |

Schritt 4: Klicken Sie auf Speichern.

Neuen lokalen Benutzer erstellen

Benutzer müssen erstellt werden, um authentifiziert und einer Gruppe im Captive Portal zugewiesen zu werden. In der lokalen Datenbank können bis zu 128 autorisierte Benutzer erstellt werden. Wenn mehr als 128 Benutzer gewünscht werden, muss ein RADIUS-Server verwendet werden.

Schritt 1: Navigieren Sie zu Captive Portal > Local Users. Die Seite "Lokale Benutzer" wird angezeigt.

| Local Users                    |                            |
|--------------------------------|----------------------------|
| Captive Portal Users: Create 🖵 |                            |
| Captive Portal User Parameters |                            |
| User Name:                     | (Range: 1 - 32 Characters) |
| Save                           |                            |

Schritt 2: Geben Sie den gewünschten Benutzernamen in das Feld Benutzername ein.

| Local Users                                    |  |
|------------------------------------------------|--|
| Captive Portal Users: Create 💌                 |  |
| Captive Portal User Parameters                 |  |
| User Name: CiscoBob (Range: 1 - 32 Characters) |  |
| Save                                           |  |
|                                                |  |

Schritt 3: Klicken Sie auf Speichern. Die Captive Portal-Benutzerparameter werden mit weiteren Feldern angezeigt:

| Local Users                    |                  |                                                   |  |
|--------------------------------|------------------|---------------------------------------------------|--|
| Captive Portal Users: CiscoBob |                  |                                                   |  |
| Captive Portal User Parameters |                  |                                                   |  |
| User Password:                 |                  | (Range: 8 - 64 Alphanumeric & Special Characters) |  |
|                                | Show Password as | s Clear Text                                      |  |
| Away Timeout:                  | 60               | (Range: 0 - 1440 Min, Default: 60)                |  |
| Group Name:                    | Default<br>cisco |                                                   |  |
| Maximum Bandwidth Upstream:    | 0                | (Range: 0 - 300 Mbps, Default: 0)                 |  |
| Maximum Bandwidth Downstream:  | 0                | (Range: 0 - 300 Mbps, Default: 0)                 |  |
| Delete User:                   |                  |                                                   |  |
| Save                           |                  |                                                   |  |

Schritt 4: Geben Sie ein Kennwort in das Feld Benutzerkennwort ein.

| Captive Portal User Parameters |                  |                                                   |
|--------------------------------|------------------|---------------------------------------------------|
| User Password:                 | •••••            | (Range: 8 - 64 Alphanumeric & Special Characters) |
|                                | Show Password as | Clear Text                                        |
| Away Timeout:                  | 60               | (Range: 0 - 1440 Min, Default: 60)                |
| Group Name:                    | Cisco            |                                                   |
| Maximum Bandwidth Upstream:    | 0                | (Range: 0 - 300 Mbps, Default: 0)                 |
| Maximum Bandwidth Downstream:  | 0                | (Range: 0 - 300 Mbps, Default: 0)                 |
| Delete User:                   |                  |                                                   |

Schritt 5: Geben Sie im Feld Away Timeout (Abwesenheitszeitüberschreitung) die Zeitdauer

in Minuten ein, die der Benutzer nach dem Trennen der Verbindung mit dem Gerät protokolliert wird. Wenn der Benutzer innerhalb dieses Zeitraums versucht, eine Verbindung zum Gerät herzustellen, wird er nicht zur Eingabe eines Kennworts aufgefordert. Der Standardwert für dieses Feld ist 60 und der Höchstwert ist 1440.

| Captive Portal User Parameters |                  |                                                   |
|--------------------------------|------------------|---------------------------------------------------|
| User Password:                 | •••••            | (Range: 8 - 64 Alphanumeric & Special Characters) |
|                                | Show Password as | Clear Text                                        |
| Away Timeout:                  | 60               | (Range: 0 - 1440 Min, Default: 60)                |
| Group Name:                    | Default<br>cisco |                                                   |
| Maximum Bandwidth Upstream:    | 0                | (Range: 0 - 300 Mbps, Default: 0)                 |
| Maximum Bandwidth Downstream:  | 0                | (Range: 0 - 300 Mbps, Default: 0)                 |
| Delete User:                   |                  |                                                   |

Hinweis: Wenn Sie in diesem Feld den Wert 0 eingeben, verwendet das Gerät den in Captive Portal Instance Configuration (weiter unten in diesem Handbuch konfiguriert) festgelegten Wert. Dies kann nützlich sein, wenn Sie alle Benutzer auf den gleichen Wert einstellen möchten.

Schritt 6: Wählen Sie im Feld Gruppenname die Gruppe aus, der der Benutzer angehört.

| Captive Portal User Parameters |                  |                                                   |
|--------------------------------|------------------|---------------------------------------------------|
| User Password:                 | •••••            | (Range: 8 - 64 Alphanumeric & Special Characters) |
|                                | Show Password as | Clear Text                                        |
| Away Timeout:                  | 60               | (Range: 0 - 1440 Min, Default: 60)                |
| Group Name:                    | Default<br>cisco |                                                   |
| Maximum Bandwidth Upstream:    | 0                | (Range: 0 - 300 Mbps, Default: 0)                 |
| Maximum Bandwidth Downstream:  | 0                | (Range: 0 - 300 Mbps, Default: 0)                 |
| Delete User:                   |                  |                                                   |
|                                |                  |                                                   |

Schritt 7. Geben Sie im Feld Maximum Bandwidth Upstream (Maximale Upstream-Bandbreite) die maximale Upload-Geschwindigkeit in Megabit ein, mit der der Client Daten hochladen darf. Der Standardwert ist 0, der Höchstwert ist 300.

| Captive Portal User Parameters |                  |                                                   |
|--------------------------------|------------------|---------------------------------------------------|
| User Password:                 | •••••            | (Range: 8 - 64 Alphanumeric & Special Characters) |
|                                | Show Password as | Clear Text                                        |
| Away Timeout:                  | 60               | (Range: 0 - 1440 Min, Default: 60)                |
| Group Name:                    | Default<br>cisco |                                                   |
| Maximum Bandwidth Upstream:    | 300              | (Range: 0 - 300 Mbps, Default: 0)                 |
| Maximum Bandwidth Downstream:  | 0                | (Range: 0 - 300 Mbps, Default: 0)                 |
| Delete User:                   |                  |                                                   |

Hinweis: Wenn Sie in diesem Feld den Wert 0 eingeben, verwendet das Gerät den in Captive Portal Instance Configuration (weiter unten in diesem Handbuch konfiguriert) festgelegten Wert. Dies kann nützlich sein, wenn Sie alle Benutzer auf den gleichen Wert einstellen möchten. Schritt 8: Geben Sie im Feld Maximum Bandwidth Downstream (Maximale Downstream-Bandbreite) die maximale Upload-Geschwindigkeit in Megabit ein, bei der der Client hochladen darf. Der Standardwert ist 0, der Höchstwert ist 300.

| Captive Portal User Parameters |                  |                                                   |
|--------------------------------|------------------|---------------------------------------------------|
| User Password:                 | •••••            | (Range: 8 - 64 Alphanumeric & Special Characters) |
|                                | Show Password as | Clear Text                                        |
| Away Timeout:                  | 60               | (Range: 0 - 1440 Min, Default: 60)                |
| Group Name:                    | Cisco            |                                                   |
| Maximum Bandwidth Upstream:    | 300              | (Range: 0 - 300 Mbps, Default: 0)                 |
| Maximum Bandwidth Downstream:  | 300              | (Range: 0 - 300 Mbps, Default: 0)                 |
| Delete User:                   |                  |                                                   |
|                                |                  |                                                   |

Hinweis: Wenn Sie in diesem Feld den Wert 0 eingeben, verwendet das Gerät den in Captive Portal Instance Configuration (weiter unten in diesem Handbuch konfiguriert) festgelegten Wert. Dies kann nützlich sein, wenn Sie alle Benutzer auf den gleichen Wert einstellen möchten.

Schritt 9. Klicken Sie auf Speichern.

Erstellen einer neuen Captive Portal-Instanz

Mit einer Captive Portal-Instanz können Sie verschiedene Konfigurationsoptionen angeben, die der Art der Verbindung von Benutzern mit dem Captive Portal zugeordnet sind.

Schritt 1: Navigieren Sie zu Captive Portal > Instance Configuration. Der Bildschirm "Instanzkonfiguration" wird angezeigt:

| Instance Configuration             |                            |
|------------------------------------|----------------------------|
| Captive Portal Instances: Create   |                            |
| Captive Portal Instance Parameters |                            |
| Instance Name:                     | (Range: 1 - 32 Characters) |
| Save                               |                            |

Schritt 2: Geben Sie den gewünschten Namen für die neue Captive Portal-Instanz in das Feld Instanzname ein.

| Instance Configuration             |                            |
|------------------------------------|----------------------------|
| Captive Portal Instances: Create   |                            |
| Captive Portal Instance Parameters |                            |
| Instance Name: CiscoNet            | (Range: 1 - 32 Characters) |
| Save                               |                            |

Schritt 3: Klicken Sie auf Speichern. Die zusätzlichen Felder Captive Portal Instance Parameters werden angezeigt:

| Instance Configuration             |                                    |                                    |  |  |
|------------------------------------|------------------------------------|------------------------------------|--|--|
| Captive Portal Instances: CiscoNet |                                    |                                    |  |  |
| Captive Portal Instance Parame     | Captive Portal Instance Parameters |                                    |  |  |
| Instance ID:                       | 1                                  |                                    |  |  |
| Administrative Mode:               | Enable                             |                                    |  |  |
| Protocol:                          | HTTP 🗸                             |                                    |  |  |
| Verification:                      | Guest 🗸                            |                                    |  |  |
| Redirect:                          | Enable                             |                                    |  |  |
| Redirect URL:                      |                                    | (Range: 0 - 256 Characters)        |  |  |
| Away Timeout:                      | 60                                 | (Range: 0 - 1440 Min, Default: 60) |  |  |
| Session Timeout:                   | 0                                  | (Range: 0 - 1440 Min, Default: 0)  |  |  |
| Maximum Bandwidth Upstream:        | 0                                  | (Range: 0 - 300 Mbps, Default: 0)  |  |  |
| Maximum Bandwidth Downstream:      | 0                                  | (Range: 0 - 300 Mbps, Default: 0)  |  |  |
| User Group Name:                   | Default 🗸                          |                                    |  |  |
| RADIUS IP Network:                 | IPv4 🗸                             |                                    |  |  |
| Global RADIUS:                     | Enable                             |                                    |  |  |
| RADIUS Accounting:                 | Enable                             |                                    |  |  |
| Server IP Address-1:               |                                    | (XXX.XXX.XXX.XXX)                  |  |  |
| Server IP Address-2:               |                                    | (XXX.XXX.XXX.XXX)                  |  |  |

Schritt 4: Stellen Sie sicher, dass das Kontrollkästchen Verwaltungsmodus aktiviert ist, um die Captive Portal-Instanz zu aktivieren.

| Instance Configuration             |                                    |                                    |  |  |
|------------------------------------|------------------------------------|------------------------------------|--|--|
| Captive Portal Instances: CiscoNet |                                    |                                    |  |  |
| Captive Portal Instance Paramet    | Captive Portal Instance Parameters |                                    |  |  |
| Instance ID:                       | 1                                  |                                    |  |  |
| Administrative Mode:               | Enable                             |                                    |  |  |
| Protocol:                          | HTTP 🗸                             |                                    |  |  |
| Verification:                      | Guest 🗸                            |                                    |  |  |
| Redirect:                          | Enable                             |                                    |  |  |
| Redirect URL:                      |                                    | (Range: 0 - 256 Characters)        |  |  |
| Away Timeout:                      | 60                                 | (Range: 0 - 1440 Min, Default: 60) |  |  |
| Session Timeout:                   | 0                                  | (Range: 0 - 1440 Min, Default: 0)  |  |  |
| Maximum Bandwidth Upstream:        | 0                                  | (Range: 0 - 300 Mbps, Default: 0)  |  |  |
| Maximum Bandwidth Downstream:      | 0                                  | (Range: 0 - 300 Mbps, Default: 0)  |  |  |
| User Group Name:                   | Default 🗸                          |                                    |  |  |
| RADIUS IP Network:                 | IPv4 🗸                             |                                    |  |  |
| Global RADIUS:                     | Enable                             |                                    |  |  |
| RADIUS Accounting:                 | Enable                             |                                    |  |  |
| Server IP Address-1:               |                                    | (XXXX.XXXX.XXXX.XXXX)              |  |  |
| Server IP Address-2:               |                                    | (X00X.X00X.X00X.X00X)              |  |  |

Schritt 5: Wählen Sie in der Dropdown-Liste Protocol (Protokoll) das Protokoll aus, das Sie während des Überprüfungsprozesses verwenden möchten. HTTP überträgt Informationen im Klartext, während HTTPS die übertragenen Daten verschlüsselt. HTTPS wird empfohlen.

| Instance Configuration            |                            |                                    |  |
|-----------------------------------|----------------------------|------------------------------------|--|
| Captive Portal Instances: CiscoNe | et 🗸                       |                                    |  |
| Captive Portal Instance Parame    | ters                       |                                    |  |
| Instance ID:                      | 1                          |                                    |  |
| Administrative Mode:              | Enable                     |                                    |  |
| Protocol:                         | HTTP<br>HTTPS              |                                    |  |
| Verification:                     | Guest 🗸                    |                                    |  |
| Redirect:                         | Enable                     |                                    |  |
| Redirect URL:                     |                            | (Range: 0 - 256 Characters)        |  |
| Away Timeout:                     | 60                         | (Range: 0 - 1440 Min, Default: 60) |  |
| Session Timeout:                  | 0                          | (Range: 0 - 1440 Min, Default: 0)  |  |
| Maximum Bandwidth Upstream:       | 0                          | (Range: 0 - 300 Mbps, Default: 0)  |  |
| Maximum Bandwidth Downstream:     | 0                          | (Range: 0 - 300 Mbps, Default: 0)  |  |
| User Group Name:                  | Default 🗸                  |                                    |  |
| RADIUS IP Network:                | IPv4 🗸                     |                                    |  |
| Global RADIUS:                    | <ul> <li>Enable</li> </ul> |                                    |  |
| RADIUS Accounting:                | Enable                     |                                    |  |
| Server IP Address-1:              |                            | (X00C.X00C.X00C)                   |  |
| Server IP Address-2:              |                            | (X00X.X00X.X00X.X00X)              |  |

Schritt 6: Wählen Sie in der Dropdown-Liste Verification (Überprüfung) die Authentifizierungsmethode aus, die vom Captive Portal verwendet werden soll.

| Instance Configuration             |                |                                    |  |
|------------------------------------|----------------|------------------------------------|--|
| Captive Portal Instances: CiscoNet |                |                                    |  |
| Captive Portal Instance Parameters |                |                                    |  |
| Instance ID:                       | 1              |                                    |  |
| Administrative Mode:               | Enable         |                                    |  |
| Protocol:                          |                |                                    |  |
| Verification:                      | Guest<br>Local |                                    |  |
| Redirect:                          | Enable         |                                    |  |
| Redirect URL:                      |                | (Range: 0 - 256 Characters)        |  |
| Away Timeout:                      | 60             | (Range: 0 - 1440 Min, Default: 60) |  |
| Session Timeout:                   | 0              | (Range: 0 - 1440 Min, Default: 0)  |  |
| Maximum Bandwidth Upstream:        | 0              | (Range: 0 - 300 Mbps, Default: 0)  |  |
| Maximum Bandwidth Downstream:      | 0              | (Range: 0 - 300 Mbps, Default: 0)  |  |
| User Group Name:                   | Default 🖌      |                                    |  |
| RADIUS IP Network:                 | IPv4 🗸         |                                    |  |
| Global RADIUS:                     | Enable         |                                    |  |
| RADIUS Accounting:                 | Enable         |                                    |  |
| Server IP Address-1:               |                | (XXX.XXX.XXX.XXX)                  |  |
| Server IP Address-2:               |                | (XXX.XXX.XXX.XXX)                  |  |

Die verfügbaren Optionen sind wie folgt definiert:

• Gast: Es ist keine Datenbankauthentifizierung erforderlich. Die Benutzer müssen bei der Verbindung kein Konto angeben.

· Lokal — Die Benutzer müssen einen Benutzernamen und ein Passwort angeben. Der Benutzer wird mithilfe einer lokalen Datenbank authentifiziert.

• RADIUS - Die Benutzer müssen einen Benutzernamen und ein Kennwort eingeben. Der Benutzer wird auf einem Remote-RADIUS-Server authentifiziert.

Schritt 7. Wenn Sie Clients nach der Authentifizierung an eine andere URL umleiten möchten, aktivieren Sie das Kontrollkästchen Umleiten. Fahren Sie mit <u>Schritt 9 fort</u>, wenn Sie die Umleitung nicht aktivieren möchten.

| Instance Configuration             |           |                   |                             |
|------------------------------------|-----------|-------------------|-----------------------------|
| Captive Portal Instances: CiscoNet |           |                   |                             |
| Captive Portal Instance Parame     | ters      |                   |                             |
| Instance ID:                       | 1         |                   |                             |
| Administrative Mode:               | Enable    |                   |                             |
| Protocol:                          |           |                   |                             |
| Verification:                      | Local 🗸   |                   |                             |
| Redirect:                          | Enable    |                   |                             |
| Redirect URL:                      |           |                   | (Range: 0 - 256 Characters) |
| Away Timeout:                      | 60        | (Range: 0 - 1440  | Min, Default: 60)           |
| Session Timeout:                   | 0         | (Range: 0 - 1440  | Min, Default: 0)            |
| Maximum Bandwidth Upstream:        | 0         | (Range: 0 - 300 M | /lbps, Default: 0)          |
| Maximum Bandwidth Downstream:      | 0         | (Range: 0 - 300 M | /lbps, Default: 0)          |
| User Group Name:                   | Default 🗸 |                   |                             |
| RADIUS IP Network:                 | IPv4 🗸    |                   |                             |
| Global RADIUS:                     | Enable    |                   |                             |
| RADIUS Accounting:                 | Enable    |                   |                             |
| Server IP Address-1:               |           |                   | (XXX.XXX.XXX.XXX)           |
| Server IP Address-2:               |           |                   | (XXX.XXX.XXX.XXX)           |

Schritt 8: Geben Sie im Feld Redirect URL (URL umleiten) die URL ein, an die Clients nach der Authentifizierung gesendet werden sollen.

| Instance Configuration             |                      |                   |                             |
|------------------------------------|----------------------|-------------------|-----------------------------|
| Captive Portal Instances: CiscoNet |                      |                   |                             |
| Captive Portal Instance Parame     | ters                 |                   |                             |
| Instance ID:                       | 1                    |                   |                             |
| Administrative Mode:               | Enable               |                   |                             |
| Protocol:                          |                      |                   |                             |
| Verification:                      | Local 🗸              |                   |                             |
| Redirect:                          | Enable               |                   |                             |
| Redirect URL:                      | http://www.cisco.com |                   | (Range: 0 - 256 Characters) |
| Away Timeout:                      | 60                   | (Range: 0 - 1440  | Min, Default: 60)           |
| Session Timeout:                   | 0                    | (Range: 0 - 1440  | Min, Default: 0)            |
| Maximum Bandwidth Upstream:        | 0                    | (Range: 0 - 300 M | /lbps, Default: 0)          |
| Maximum Bandwidth Downstream:      | 0                    | (Range: 0 - 300 M | /lbps, Default: 0)          |
| User Group Name:                   | Default 🗸            |                   |                             |
| RADIUS IP Network:                 | IPv4                 |                   |                             |
| Global RADIUS:                     | Enable               |                   |                             |
| RADIUS Accounting:                 | Enable               |                   |                             |
| Server IP Address-1:               |                      |                   | (XXX.XXX.XXX.XXXX)          |
| Server IP Address-2:               |                      |                   | (XXX.XXX.XXXX)              |

Schritt 9. Geben Sie im Feld "Away Timeout" (Abwesenheitszeitüberschreitung) die Zeit in Minuten ein, die ein Benutzer nach dem Trennen der Verbindung mit dem WAP authentifiziert bleiben soll. Wenn ein Benutzer vor Ablauf dieser Zeit erneut eine Verbindung herstellt, muss er keine Authentifizierungsinformationen eingeben.

Hinweis: Wenn Sie in dieses Feld den Wert 0 eingeben, wird die Zeitüberschreitung deaktiviert.

| Instance Configuration             |                      |                   |                             |
|------------------------------------|----------------------|-------------------|-----------------------------|
| Captive Portal Instances: CiscoNet |                      |                   |                             |
| Captive Portal Instance Parameters |                      |                   |                             |
| Instance ID:                       | 1                    |                   |                             |
| Administrative Mode:               | Enable               |                   |                             |
| Protocol:                          |                      |                   |                             |
| Verification:                      | Local 🗸              |                   |                             |
| Redirect:                          | Enable               |                   |                             |
| Redirect URL:                      | http://www.cisco.com |                   | (Range: 0 - 256 Characters) |
| Away Timeout:                      | 60                   | (Range: 0 - 1440  | Min, Default: 60)           |
| Session Timeout:                   | 0                    | (Range: 0 - 1440  | Min, Default: 0)            |
| Maximum Bandwidth Upstream:        | 0                    | (Range: 0 - 300 M | /lbps, Default: 0)          |
| Maximum Bandwidth Downstream:      | 0                    | (Range: 0 - 300 M | /lbps, Default: 0)          |
| User Group Name:                   | Default 🗸            |                   |                             |
| RADIUS IP Network:                 | IPv4 🗸               |                   |                             |
| Global RADIUS:                     | Enable               |                   |                             |
| RADIUS Accounting:                 | Enable               |                   |                             |
| Server IP Address-1:               |                      |                   | (XXX.XXX.XXX.XXX)           |
| Server IP Address-2:               |                      |                   | (XXX.XXX.XXX.XXX)           |

Hinweis: Wenn Sie Timeouts für einen lokalen Benutzer eingegeben haben, haben die Timeouts, die für den lokalen Benutzer festgelegt wurden, Vorrang vor den Timeouts, die für die Captive Portal-Instanz festgelegt wurden.

Schritt 10. Geben Sie im Feld Session Timeout (Sitzungstimeout) die Zeit in Minuten ein, bis sich der Benutzer vom WAP abmelden muss, selbst wenn er noch verbunden ist. Der Standardwert ist 0.

Hinweis: Wenn Sie in dieses Feld den Wert 0 eingeben, wird die Zeitüberschreitung deaktiviert.

| Instance Configuration             |                      |                                    |  |  |
|------------------------------------|----------------------|------------------------------------|--|--|
| Captive Portal Instances: CiscoNet |                      |                                    |  |  |
| Captive Portal Instance Parame     | ters                 |                                    |  |  |
| Instance ID:                       | 1                    |                                    |  |  |
| Administrative Mode:               | Enable               |                                    |  |  |
| Protocol:                          |                      |                                    |  |  |
| Verification:                      | Local 🗸              |                                    |  |  |
| Redirect:                          | Enable               |                                    |  |  |
| Redirect URL:                      | http://www.cisco.com | (Range: 0 - 256 Characters)        |  |  |
| Away Timeout:                      | 60                   | (Range: 0 - 1440 Min, Default: 60) |  |  |
| Session Timeout:                   | 0                    | (Range: 0 - 1440 Min, Default: 0)  |  |  |
| Maximum Bandwidth Upstream:        | 0                    | (Range: 0 - 300 Mbps, Default: 0)  |  |  |
| Maximum Bandwidth Downstream:      | 0                    | (Range: 0 - 300 Mbps, Default: 0)  |  |  |
| User Group Name:                   | Default 🗸            |                                    |  |  |
| RADIUS IP Network:                 | IPv4 V               |                                    |  |  |
| Global RADIUS:                     | Enable               |                                    |  |  |
| RADIUS Accounting:                 | Enable               |                                    |  |  |
| Server IP Address-1:               |                      | (XXX.XXX.XXX)                      |  |  |
| Server IP Address-2:               |                      | (XXX.XXX.XXX.XXX)                  |  |  |

Schritt 11. Geben Sie in die Felder Maximum Bandwidth Upstream und Maximum Bandwidth Downstream die maximale Bandbreite in Mbit/s ein, mit der Benutzer Daten über das Wireless-Netzwerk übertragen dürfen. Der Standardwert ist 0.

Hinweis: Wenn Sie in dieses Feld den Wert 0 eingeben, wird angegeben, dass die Bandbreite nicht beschränkt werden soll.

Hinweis: Wenn Sie die maximalen Bandbreitenwerte für einen lokalen Benutzer eingegeben haben, haben die maximalen Bandbreitenwerte, die für den lokalen Benutzer festgelegt wurden, Vorrang vor den Werten, die für die Captive Portal-Instanz festgelegt wurden.

| Instance Configuration             |                      |                   |                             |  |
|------------------------------------|----------------------|-------------------|-----------------------------|--|
| Captive Portal Instances: CiscoNet |                      |                   |                             |  |
| Captive Portal Instance Parame     | ters                 |                   |                             |  |
| Instance ID:                       | 1                    |                   |                             |  |
| Administrative Mode:               | Enable               |                   |                             |  |
| Protocol:                          |                      |                   |                             |  |
| Verification:                      | Local 🗸              |                   |                             |  |
| Redirect:                          | Enable               |                   |                             |  |
| Redirect URL:                      | http://www.cisco.com |                   | (Range: 0 - 256 Characters) |  |
| Away Timeout:                      | 60                   | (Range: 0 - 1440  | Min, Default: 60)           |  |
| Session Timeout:                   | 0                    | (Range: 0 - 1440  | Min, Default: 0)            |  |
| Maximum Bandwidth Upstream:        | 300                  | (Range: 0 - 300 M | /lbps, Default: 0)          |  |
| Maximum Bandwidth Downstream:      | 300                  | (Range: 0 - 300 M | /lbps, Default: 0)          |  |
| User Group Name:                   | Default 🗸            |                   |                             |  |
| RADIUS IP Network:                 | IPv4 🗸               |                   |                             |  |
| Global RADIUS:                     | Enable               |                   |                             |  |
| RADIUS Accounting:                 | Enable               |                   |                             |  |
| Server IP Address-1:               |                      |                   | (XXX.XXX.XXX.XXX)           |  |
| Server IP Address-2:               |                      |                   | (XXX.XXX.XXX.XXX)           |  |

Schritt 12: Wählen Sie in der Dropdown-Liste User Group Name (Benutzername) die Benutzergruppe aus, der Sie die Captive Portal-Instanz zuordnen möchten. Wenn Sie in <u>Schritt 6 die</u> Gastüberprüfung ausgewählt haben, können Sie diesen Schritt überspringen.

| venillation.                  |                      |                   |                             |
|-------------------------------|----------------------|-------------------|-----------------------------|
| Redirect:                     | Enable               |                   |                             |
| Redirect URL:                 | http://www.cisco.com |                   | (Range: 0 - 256 Characters) |
| Away Timeout:                 | 60                   | (Range: 0 - 1440  | Min, Default: 60)           |
| Session Timeout:              | 0                    | (Range: 0 - 1440  | Min, Default: 0)            |
| Maximum Bandwidth Upstream:   | 300                  | (Range: 0 - 300 M | lbps, Default: 0)           |
| Maximum Bandwidth Downstream: | 300                  | (Range: 0 - 300 M | lbps, Default: 0)           |
| User Group Name:              | Default<br>cisco     |                   |                             |
| RADIUS IP Network:            | IPv4 🗸               |                   |                             |
| Global RADIUS:                | Enable               |                   |                             |
| RADIUS Accounting:            | Enable               |                   |                             |
| Server IP Address-1:          |                      |                   | (XXX.XXX.XXXX.XXXX)         |
| Server IP Address-2:          |                      |                   | (XXX.XXX.XXX.XXX)           |
| Server IP Address-3:          |                      |                   | (xooc.xooc.xooc)            |
| Server IP Address-4:          |                      |                   | (XXX.XXX.XXX.XXX)           |
| Key-1:                        |                      |                   | (Range: 1 - 63 Characters)  |
| Key-2:                        |                      |                   | (Range: 1 - 63 Characters)  |
| Key-3:                        |                      |                   | (Range: 1 - 63 Characters)  |

Schritt 13: Wählen Sie aus dem Dropdown-Feld RADIUS IP Network (RADIUS-IP-Netzwerk) die IP-Version aus, die Ihr RADIUS-Server verwendet. Wenn Sie keinen RADIUS-Server für die Authentifizierung verwenden, fahren Sie mit <u>Schritt 17</u> fort.

| Verification:                 |                            |                                |
|-------------------------------|----------------------------|--------------------------------|
| venication.                   |                            |                                |
| Redirect:                     | <ul> <li>Enable</li> </ul> |                                |
| Redirect URL:                 | http://www.cisco.com       | (Range: 0 - 256 Characters)    |
| Away Timeout:                 | 60 (Rang                   | ge: 0 - 1440 Min, Default: 60) |
| Session Timeout:              | 0 (Rang                    | ge: 0 - 1440 Min, Default: 0)  |
| Maximum Bandwidth Upstream:   | 300 (Rang                  | ge: 0 - 300 Mbps, Default: 0)  |
| Maximum Bandwidth Downstream: | 300 (Rang                  | ge: 0 - 300 Mbps, Default: 0)  |
| User Group Name:              | cisco 🗸                    |                                |
| RADIUS IP Network:            | IPv4<br>IPv6               |                                |
| Global RADIUS:                | Enable                     |                                |
| RADIUS Accounting:            | Enable                     |                                |
| Server IP Address-1:          |                            | (XXX.XXX.XXX.XXXX)             |
| Server IP Address-2:          |                            | (XXX.XXX.XXX.XXX)              |
| Server IP Address-3:          |                            | (XXX.XXX.XXX.XXX)              |
| Server IP Address-4:          |                            | (XXX.XXX.XXX.XXX)              |
| Key-1:                        |                            | (Range: 1 - 63 Characters)     |
| Key-2:                        |                            | (Range: 1 - 63 Characters)     |
| Key-3:                        |                            | (Range: 1 - 63 Characters)     |

Schritt 14: Wenn Sie Global RADIUS auf Ihrem Gerät konfiguriert haben, können Sie das Kontrollkästchen Global RADIUS aktivieren, um sich mithilfe des global definierten RADIUS-Servers zu authentifizieren. Weitere Informationen finden Sie unter Konfigurieren eines global definierten RADIUS-Servers für den WAP131 und den WAP351 und Konfigurieren der RADIUS-Servereinstellungen für den WAP371.

| Away Timeout:                 | 00      | (Range, 0 - 1440 Mil | i, Deiault. 00)            |
|-------------------------------|---------|----------------------|----------------------------|
| Session Timeout:              | 0       | (Range: 0 - 1440 Mir | n, Default: 0)             |
| Maximum Bandwidth Upstream:   | 300     | (Range: 0 - 300 Mbp  | s, Default: 0)             |
| Maximum Bandwidth Downstream: | 300     | (Range: 0 - 300 Mbp  | s, Default: 0)             |
| User Group Name:              | cisco 🖌 |                      |                            |
| RADIUS IP Network:            | IPv4    |                      |                            |
| Global RADIUS:                | Enable  |                      |                            |
| RADIUS Accounting:            | Enable  |                      |                            |
| Server IP Address-1:          |         |                      | (xxx.xxx.xxx)              |
| Server IP Address-2:          |         |                      | (xxx,xxx,xxx)              |
| Server IP Address-3:          |         |                      | (XXX.XXX.XXX.XXX)          |
| Server IP Address-4:          |         |                      | (XXX.XXX.XXX.XXX)          |
| Key-1:                        |         |                      | (Range: 1 - 63 Characters) |
| Key-2:                        |         |                      | (Range: 1 - 63 Characters) |
| Key-3:                        |         |                      | (Range: 1 - 63 Characters) |
| Key-4:                        |         |                      | (Range: 1 - 63 Characters) |
| Locale Count:                 | 0       |                      |                            |
| Delete Instance:              |         |                      |                            |

Schritt 15: Wenn der RADIUS-Server Daten zur Netzwerknutzung des Benutzers erfassen soll, aktivieren Sie das Kontrollkästchen RADIUS Accounting.

| Away Timeout.                 | 00      | (1. anye. v - 1440 mii | i, Delault. 00j            |
|-------------------------------|---------|------------------------|----------------------------|
| Session Timeout:              | 0       | (Range: 0 - 1440 Mir   | n, Default: 0)             |
| Maximum Bandwidth Upstream:   | 300     | (Range: 0 - 300 Mbp    | s, Default: 0)             |
| Maximum Bandwidth Downstream: | 300     | (Range: 0 - 300 Mbp    | s, Default: 0)             |
| User Group Name:              | cisco 🗸 |                        |                            |
| RADIUS IP Network:            | IPv4 V  |                        |                            |
| Global RADIUS:                | Enable  |                        |                            |
| RADIUS Accounting:            | Enable  |                        |                            |
| Server IP Address-1:          |         |                        | (XXX.XXX.XXX.XXX)          |
| Server IP Address-2:          |         |                        | (XXX.XXX.XXX.XXX)          |
| Server IP Address-3:          |         |                        | (XXX.XXX.XXX.XXX)          |
| Server IP Address-4:          |         |                        | (XXX.XXX.XXX.XXX)          |
| Key-1:                        |         |                        | (Range: 1 - 63 Characters) |
| Key-2:                        |         |                        | (Range: 1 - 63 Characters) |
| Key-3:                        |         |                        | (Range: 1 - 63 Characters) |
| Key-4:                        |         |                        | (Range: 1 - 63 Characters) |
| Locale Count:                 | 0       |                        |                            |
| Delete Instance:              |         |                        |                            |

Schritt 16: Wenn Sie Global RADIUS in Schritt 14 nicht aktiviert haben, geben Sie die IPs und Schlüssel für die RADIUS-Server ein, die Sie dieser Captive Portal-Instanz zuordnen möchten. Schlüssel-1 ist mit der Server-IP-Adresse-1, Schlüssel-2 mit der Server-IP-Adresse-2 usw. verknüpft.

| Away Timeout:                 | 00         | (rtange. 0 - 1440 Min | , Default. 00)             |
|-------------------------------|------------|-----------------------|----------------------------|
|                               | I          |                       |                            |
| Session Timeout:              | 0          | (Range: 0 - 1440 Min  | , Default: 0)              |
| Maximum Bandwidth Upstream:   | 300        | (Range: 0 - 300 Mbps  | s, Default: 0)             |
| Maximum Bandwidth Downstream: | 300        | (Range: 0 - 300 Mbps  | s, Default: 0)             |
| User Group Name:              | cisco 🔽    |                       |                            |
| RADIUS IP Network:            | IPv4       |                       |                            |
| Global RADIUS:                | Enable     |                       |                            |
| RADIUS Accounting:            | Enable     |                       |                            |
| Server IP Address-1:          | 10.1.1.144 |                       | (xxx.xxx.xxx)              |
| Server IP Address-2:          | 10.1.1.145 |                       | (xxx.xxx.xxx.xxx)          |
| Server IP Address-3:          |            |                       | (xxx.xxx.xxx.xxx)          |
| Server IP Address-4:          |            |                       | (xxx.xxx.xxx.xxx)          |
| Key-1:                        | •••••      |                       | (Range: 1 - 63 Characters) |
| Key-2:                        | •••••      |                       | (Range: 1 - 63 Characters) |
| Key-3:                        |            |                       | (Range: 1 - 63 Characters) |
| Key-4:                        |            |                       | (Range: 1 - 63 Characters) |
| Locale Count:                 | 0          |                       |                            |
| Delete Instance:              |            |                       |                            |

Hinweis: Im Feld Locale Count (Anzahl Gebietsschemas) wird die Anzahl der Gebietsschemas angezeigt, die für diese Captive Portal-Instanz konfiguriert wurden. Ein Standardgebietsschema wird später in diesem Artikel konfiguriert. Weitere Informationen zum Konfigurieren von Gebietsschemas finden Sie unter Konfigurieren von Gebietsschemas für die Access Points WAP351 und WAP371.

| Away Limeour                  | 100        | (Ranue, U - 1440 IVIII | I. Delault. 001            |
|-------------------------------|------------|------------------------|----------------------------|
| Away Ameout.                  | 1          | (                      | ., , ,                     |
| Session Timeout:              | 0          | (Range: 0 - 1440 Mir   | n, Default: 0)             |
| Maximum Bandwidth Upstream:   | 300        | (Range: 0 - 300 Mbp    | s, Default: 0)             |
| Maximum Bandwidth Downstream: | 300        | (Range: 0 - 300 Mbp    | s, Default: 0)             |
| User Group Name:              | cisco 🔽    |                        |                            |
| RADIUS IP Network:            | IPv4 V     |                        |                            |
| Global RADIUS:                | Enable     |                        |                            |
| RADIUS Accounting:            | Enable     |                        |                            |
| Server IP Address-1:          | 10.1.1.144 |                        | (XXX.XXX.XXX.XXX)          |
| Server IP Address-2:          | 10.1.1.145 |                        | (XXX.XXX.XXX.XXX)          |
| Server IP Address-3:          |            |                        | (XXX.XXX.XXXX)             |
| Server IP Address-4:          |            |                        | (XXX.XXX.XXXX)             |
| Key-1:                        | •••••      |                        | (Range: 1 - 63 Characters) |
| Key-2:                        | •••••      |                        | (Range: 1 - 63 Characters) |
| Key-3:                        |            |                        | (Range: 1 - 63 Characters) |
| Key-4:                        |            |                        | (Range: 1 - 63 Characters) |
| Locale Count:                 | 0          |                        |                            |
| Delete Instance:              |            |                        |                            |

Schritt 17: Klicken Sie auf Speichern.

## WAP371 Wireless-AC/N Dual Radio Access Point with Single Point Setup

| Getting Started                                | Maximum Bandwidth Upstream:    | 300 (Range: 0 - 300 Mbp | os, Default: 0)            |
|------------------------------------------------|--------------------------------|-------------------------|----------------------------|
| Run Setup Wizard                               | Maximum Danahaidh Davanahaanaa | 200 (Papas: 0, 200 Mbr  | ne Default ()              |
| <ul> <li>Status and Statistics</li> </ul>      | Maximum Bandwidth Downstream:  | (Range, 0 - 500 Mb)     | s, Delauit. 0)             |
| <ul> <li>Administration</li> </ul>             | User Group Name:               | cisco 🗸                 |                            |
| ► LAN                                          | RADIUS IP Network              |                         |                            |
| <ul> <li>Wireless</li> </ul>                   |                                |                         |                            |
| <ul> <li>System Security</li> </ul>            | Global RADIUS:                 | Enable                  |                            |
| <ul> <li>Client QoS</li> </ul>                 | RADIUS Accounting:             | Enable                  |                            |
| ► SNMP                                         |                                |                         |                            |
| <ul> <li>Single Point Setup</li> </ul>         | Server IP Address-1:           | 10.1.1.144              | (XXX.XXX.XXX.XXX)          |
| Captive Portal                                 | Server IP Address-2:           | 10.1.1.145              | (XXX.XXX.XXX.XXX)          |
| Local Groups                                   | Server IP Address 3:           |                         |                            |
| Instance Configuration                         | Server II Address-5.           | -                       | (^^^ ^                     |
| Instance Association                           | Server IP Address-4:           |                         | (XXX.XXX.XXX.XXX)          |
| Web Portal Customizati<br>Global Configuration | Key-1:                         | •••••                   | (Range: 1 - 63 Characters) |
| Authenticated Clients                          |                                | 1                       |                            |
| Failed Authentication Cli                      | Key-2:                         | •••••                   | (Range: 1 - 63 Characters) |
|                                                | Key-3:                         |                         | (Range: 1 - 63 Characters) |
|                                                | Kev-4                          |                         | (Range: 1 - 63 Characters) |
|                                                | 1. Cy-1.                       |                         | (                          |
|                                                | Locale Count:                  | 0                       |                            |
|                                                | Delete Instance:               |                         |                            |
| ~                                              |                                |                         |                            |
|                                                | Save                           |                         |                            |
|                                                |                                |                         |                            |

Zuordnen einer Captive Portal-Instanz zu einer SSID

Nach der Erstellung muss eine Captive Portal-Instanz einem VAP zugewiesen werden, damit Clients eine Verbindung zu dieser herstellen können.

Schritt 1: Navigieren Sie zu Captive Portal > Instance Association. Der Bildschirm "Instanzzuordnung" wird angezeigt:

| I | Instance Association                                                  |               |  |
|---|-----------------------------------------------------------------------|---------------|--|
|   | Radio: <ul> <li>Radio 1 (5 GHz)</li> <li>Radio 2 (2.4 GHz)</li> </ul> |               |  |
|   | Instance Association                                                  |               |  |
|   | Network Interface                                                     | Instance Name |  |
|   | VAP 0 (ciscosb)                                                       | ~             |  |
|   | VAP 1 (Virtual Access Point 2)                                        | ~             |  |
|   | VAP 2 (Virtual Access Point 3)                                        | ~             |  |
|   | VAP 3 (Virtual Access Point 4)                                        | ~             |  |
|   | VAP 4 (Virtual Access Point 5)                                        | ~             |  |
|   | VAP 5 (Virtual Access Point 6)                                        | ~             |  |
|   | VAP 6 (Virtual Access Point 7)                                        | ~             |  |
|   | VAP 7 (Virtual Access Point 8)                                        | ~             |  |
|   | Save                                                                  |               |  |

Schritt 2: Wählen Sie im Feld Radio (Funkmodul) das Optionsfeld für das gewünschte Funkband aus. 5 GHz bietet eine höhere Bandbreite über einen kürzeren Bereich und ist möglicherweise nicht mit älteren Wireless-Clients kompatibel. 2,4 GHz bietet eine niedrigere Bandbreite, aber eine größere Reichweite und Kompatibilität.

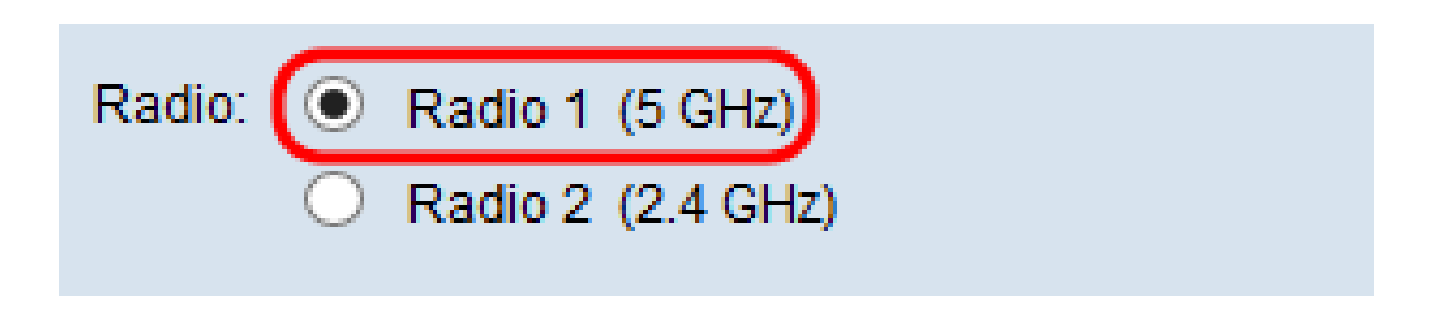

Schritt 3: Wählen Sie in der Spalte Instanzname das Dropdown-Feld für den VAP aus, auf

dem das Captive Portal verwendet werden soll.

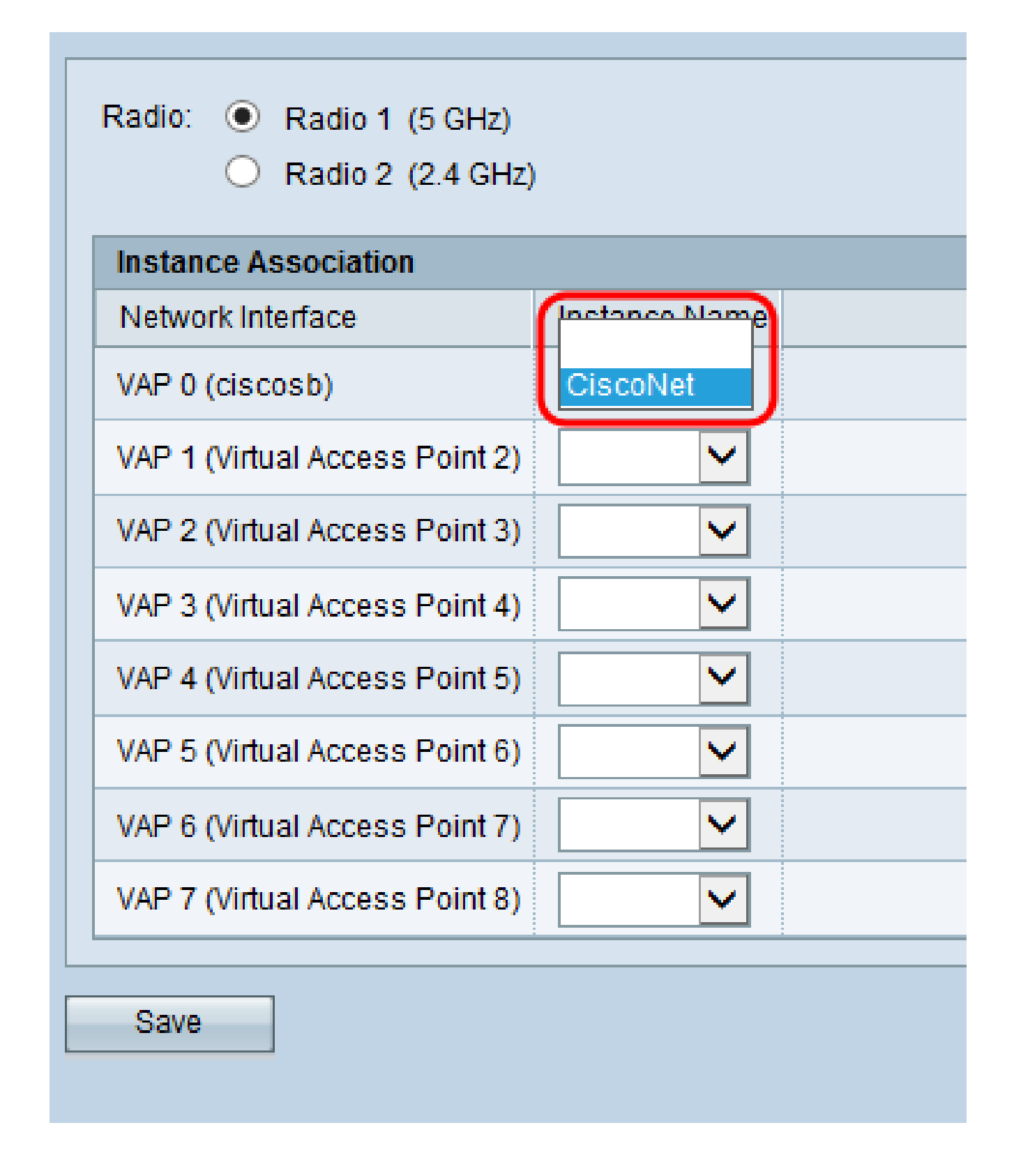

Schritt 4: Klicken Sie auf Speichern.

Neues Captive Portal-Gebietsschema erstellen

Mit einem Gebietsschema können Sie ändern, was dem Benutzer angezeigt wird, wenn er zur Anmeldung aufgefordert wird. Für jede Captive Portal-Instanz können bis zu drei Gebietsschemas konfiguriert werden.

Schritt 1: Navigieren Sie zu Captive Portal > Web Portal Customization. Die Seite Webportal-Anpassung wird angezeigt:

| Web Portal Custor         | nization     |                            |
|---------------------------|--------------|----------------------------|
| Captive Portal Web Locale | Create       |                            |
| Captive Portal Web Local  | e Parameters |                            |
| Web Locale Name:          |              | (Range: 1 - 32 Characters) |
| Captive Portal Instances  | CiscoNet 🗸   |                            |
| Save                      |              |                            |
|                           |              |                            |

Schritt 2: Geben Sie einen Namen für das Gebietsschema in das Feld Web-Gebietsschemaname ein.

| Web Portal Customization             |             |                            |
|--------------------------------------|-------------|----------------------------|
| Captive Portal Web Locale: Create    |             |                            |
| Captive Portal Web Locale Parameters |             |                            |
| Web Locale Name:                     | CiscoLocale | (Range: 1 - 32 Characters) |
| Captive Portal Instances             | CiscoNet 🖌  |                            |
| Save                                 |             |                            |

Schritt 3: Wählen Sie aus dem Dropdown-Feld Captive Portal Instances (Captive Portal-Instanzen) die Captive Portal-Instanz aus, der Sie das Gebietsschema zuordnen möchten.

| Web Portal Customization   |             |                            |
|----------------------------|-------------|----------------------------|
| Captive Portal Web Locale: | Create      |                            |
| Captive Portal Web Locale  | Parameters  |                            |
| Web Locale Name:           | CiscoLocale | (Range: 1 - 32 Characters) |
| Captive Portal Instances   | CiscoNet 🗸  |                            |
| Save                       |             |                            |
|                            |             |                            |

Schritt 4: Klicken Sie auf Speichern. Es werden zusätzliche Parameter angezeigt, mit denen die Anmeldeseite geändert werden kann. Weitere Informationen zum Ändern von Gebietsschemas finden Sie unter Konfigurieren von Gebietsschemas für die Access Points WAP351 und WAP371.

| Web Portal Customization   |                             |                                              |  |
|----------------------------|-----------------------------|----------------------------------------------|--|
| Captive Portal Web Locale: | CiscoLocale                 |                                              |  |
| Captive Portal Web Locale  | Parameters                  |                                              |  |
| Locale ID:                 | 1                           |                                              |  |
| Instance Name:             | CiscoNet                    |                                              |  |
| Background Image Name:     | cisco_bkg.jpg 🗸 Upload/Del  | ete Custom Image                             |  |
| Logo Image Name:           | cisco_logo.png 🗸 Upload/Del | ete Custom Image                             |  |
| Foreground Color:          | #999999                     | (Range: 1 - 32 Characters, Default: #999999) |  |
| Background Color:          | #BFBFBF                     | (Range: 1 - 32 Characters, Default: #BFBFBF) |  |
| Separator:                 | #BFBFBF                     | (Range: 1 - 32 Characters, Default: #BFBFBF) |  |
| Locale Label:              | English                     | (Range: 1 - 32 Characters, Default: English) |  |
| Locale:                    | en                          | (Range: 1 - 32 Characters, Default: en)      |  |
| Account Image:             | login_key.jpg V Upload/Del  | ete Custom Image                             |  |
| Account Label:             | Enter your Username (Range: | 1 - 32 Characters)                           |  |
| User Label:                | Username: (Range:           | 1 - 32 Characters)                           |  |
| Password Label:            | Password: (Range:           | 1 - 64 Characters)                           |  |

Schritt 5: Wenn Sie das Gebietsschema fertig bearbeitet haben, drücken Sie Speichern.

#### Aktivieren von Captive Portal

Nach der Konfiguration muss der Captive Portal-Modus aktiviert werden.

Schritt 1: Navigieren Sie zu Captive Portal > Global Configuration. Der Bildschirm "Globale Konfiguration" wird angezeigt:

| Global Configura        | tion            |                                                    |
|-------------------------|-----------------|----------------------------------------------------|
| Captive Portal Mode:    | Enable          |                                                    |
| Authentication Timeout: | 300             | Sec (Range: 60 - 600, Default: 300)                |
| Additional HTTP Port:   | 0               | (Range:1025-65535 or 80, 0 = Disable, Default: 0)  |
| Additional HTTPS Port:  | 0               | (Range:1025-65535 or 443, 0 = Disable, Default: 0) |
| Captive Portal Configu  | ration Counters |                                                    |
| Instance Count:         | 1               |                                                    |
| Group Count:            | 2               |                                                    |
| User Count:             | 1               |                                                    |
| Save                    |                 |                                                    |

Schritt 2: Aktivieren Sie im Feld Captive Portal Mode das Kontrollkästchen Enable (Aktivieren), um das Captive Portal zu aktivieren.

| Global Configura       | ation           |                                                    |
|------------------------|-----------------|----------------------------------------------------|
| Captive Portal Mode:   | Enable          |                                                    |
| Authentication Timeout | : 300           | Sec (Range: 60 - 600, Default: 300)                |
| Additional HTTP Port:  | 0               | (Range:1025-65535 or 80, 0 = Disable, Default: 0)  |
| Additional HTTPS Port: | 0               | (Range:1025-65535 or 443, 0 = Disable, Default: 0) |
| Captive Portal Configu | ration Counters |                                                    |
| Instance Count:        | 1               |                                                    |
| Group Count:           | 2               |                                                    |
| User Count:            | 1               |                                                    |
| Save                   |                 |                                                    |

Video zu diesem Artikel anzeigen ...

Klicken Sie hier, um weitere Tech Talks von Cisco anzuzeigen.

#### Informationen zu dieser Übersetzung

Cisco hat dieses Dokument maschinell übersetzen und von einem menschlichen Übersetzer editieren und korrigieren lassen, um unseren Benutzern auf der ganzen Welt Support-Inhalte in ihrer eigenen Sprache zu bieten. Bitte beachten Sie, dass selbst die beste maschinelle Übersetzung nicht so genau ist wie eine von einem professionellen Übersetzer angefertigte. Cisco Systems, Inc. übernimmt keine Haftung für die Richtigkeit dieser Übersetzungen und empfiehlt, immer das englische Originaldokument (siehe bereitgestellter Link) heranzuziehen.